## Anleitung: Epson Dokumentenkamera

Die Epson-Dokumentenkamera – In Kurzform...

Die Kamera kann nur genutzt werden mit der kostenlosen Software "Easy interactive Tools" von Epson. Wir bieten diese Kamera an, weil viele Schulen Epson-Beamer an den SMART Boards oder Activboards installiert haben, oft (aber nicht immer!, s.u.) ist dann die Software schon auf dem PC am Board.

Diese – etwas große und schwere Kamera - "passt" also oft, kann eine große Fläche abbilden auch bei wenig Licht (eigene LED dabei) und mit sehr gutem Zoom!

## ANSCHLUSS

– Stromanschluss

– USB an PC vor Ort (WENN Software Epson "Easy interactive Tools " vorhanden) oder an eigenem Notebook (die Software kann kostenlos heruntergeladen und genutzt

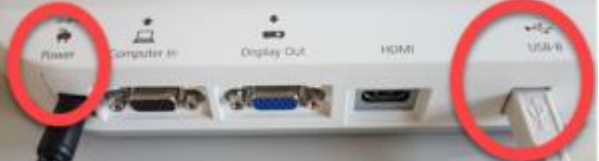

werden, s.u.)

– per HDMI-Kabel oder VGA-Kabel kann die Kamera direkt an einen Beamer angeschlossen werden OHNE PC! Man kann sie sogar an einen Monitor alleine anschließen (VGA – ja, DVI – nein oder mit Adapter, liegt nicht bei)

## BEDIENUNG

– Auf der Kamera selbsterklärend der Einschaltknopf.

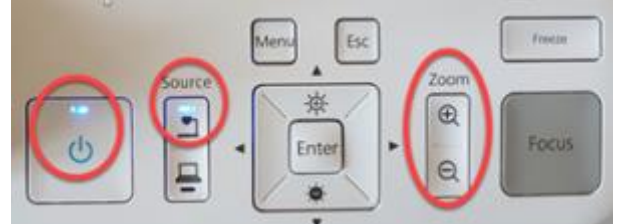

– Software starten mit Doppelklick am PC. ACHTUNG: Die "Easy interactive Tools" sind eine vollständige Tafelbild-Software, wir brauchen aber **NUR DIE KAMERA**!

Hier die Symbole der neuesten Verison 5. (ältere Version, s.u.). Nachdem die Software geöffnet ist, hier wählen (am unteren Rand):

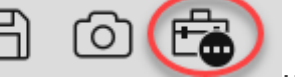

...weitere Tools...

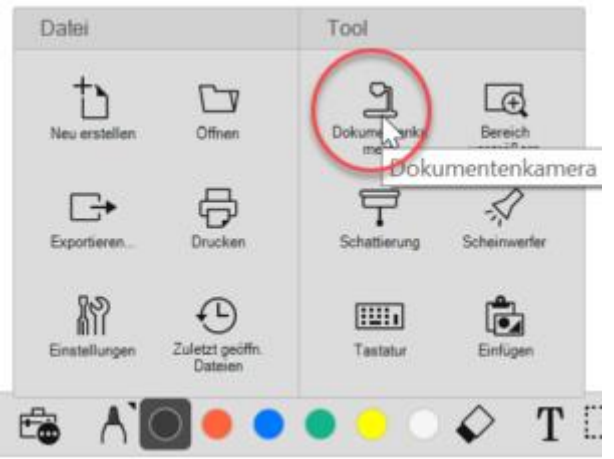

- Das Kamerabild wird dann in einem eigenen Fenster angezeigt.

| EPSON ELPDC21 |   |   |  |    | $\times$ |   |   |   |    |
|---------------|---|---|--|----|----------|---|---|---|----|
| 0 @ 9         | à | Q |  | AF | п        | • | ۲ | B | @∦ |

Diese Symbole sind weitgehend selbsterklärend.

Mit der "Diskette" kann man ein Standbild auf dem PC/USB-Stick speichern.

## NUTZUNG

- Kamera an einem PC vor Ort an einem interaktiven Board:

z.B. Moderationskarten darunterlegen, die zu klein beschriftet sind, oder eine spezielle Auswahl von Karten zur Präsentation im Plenum

TN-Beiträge in Form von handschriftlichen Mindmaps präsentieren

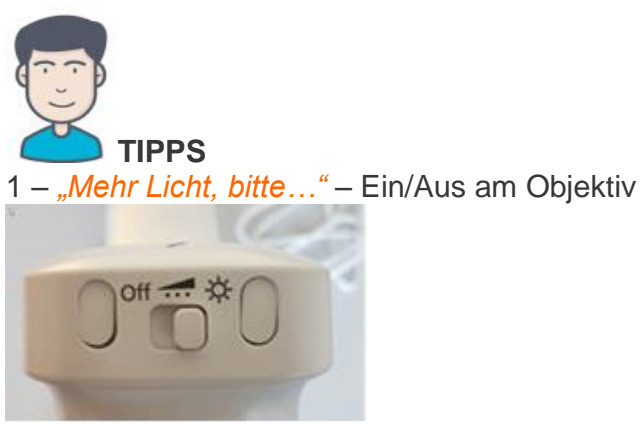

2 – "Ganz naaaah ran…" – Ähnlich wie beim Fotografieren mit dem Smartphone empfiehlt es sich, den Zoom wenig zu nutzen – die Bildqualität leidet (obwohl die Epson einen sehr guten optischen Zoom hat!).

Besser: Das Objektiv nah an die Vorlage heranbringen.

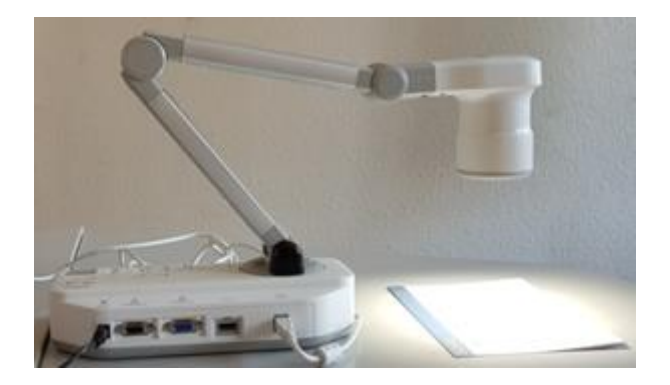

.....

*Easy interactive tools installieren…* am Schul-PC kann man nur mit Admin-Rechten. Das kann meist nur der IT-Betreuer/die IT-Betreuerin der Schule. Möchte man das nutzen, muss man dort vorher nachfragen.

Ältere Versionen von "easy interactive Tools sehen am Bildschirm etwa so aus:

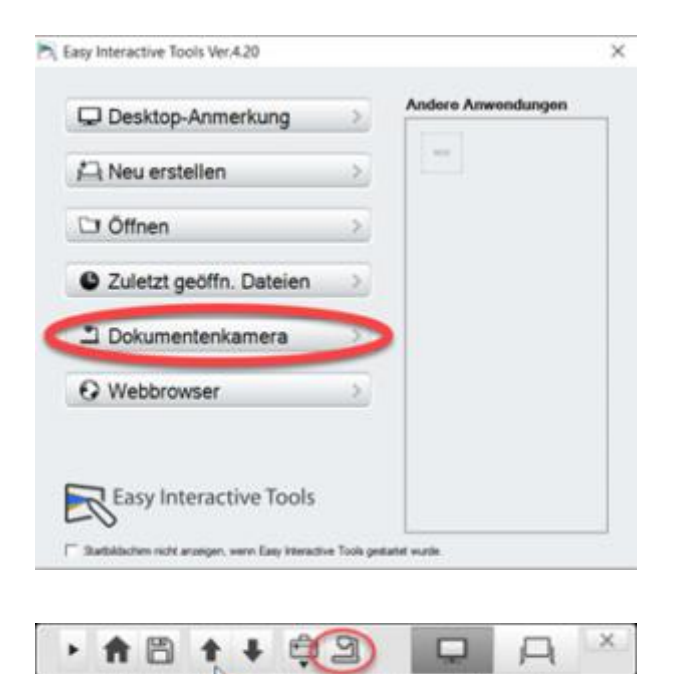